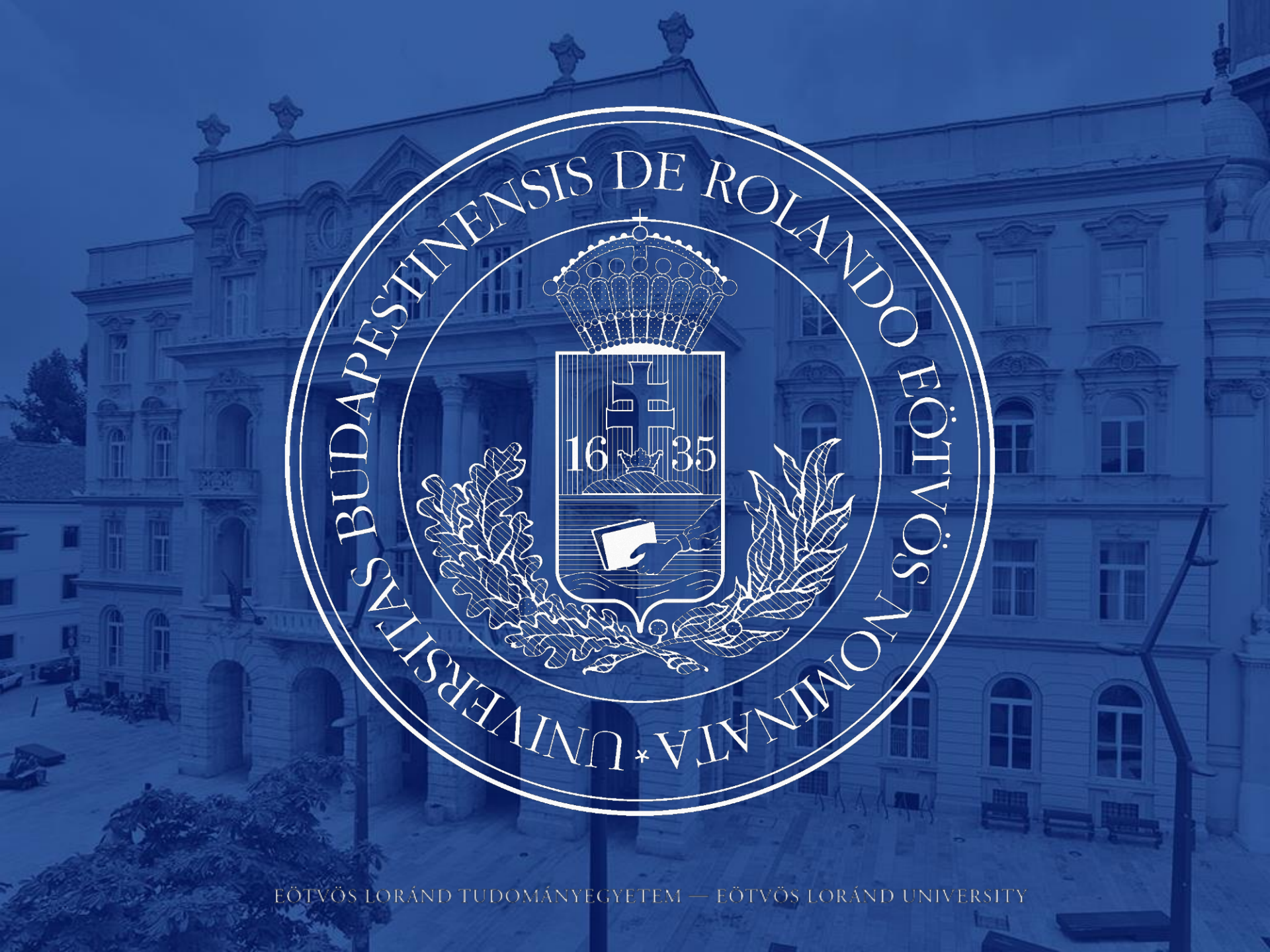

## NEPTUN GUIDE

### Call for Erasmus+ Student Mobility Programme

for students of Eötvös Loránd University for the 2023/2024 Academic Year

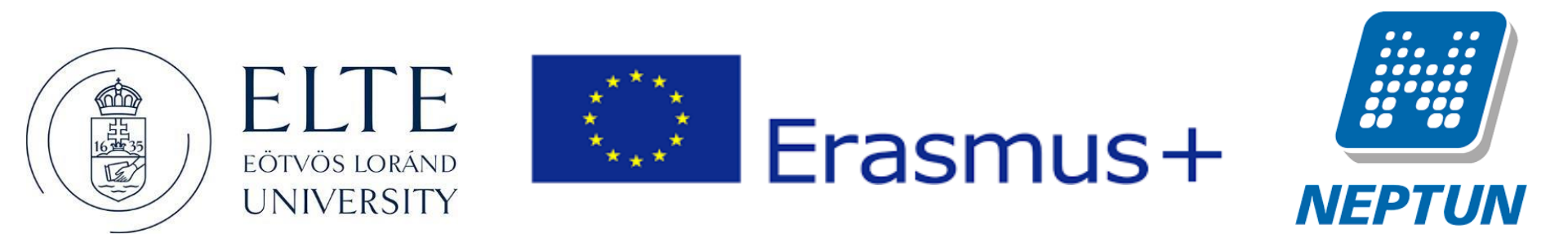

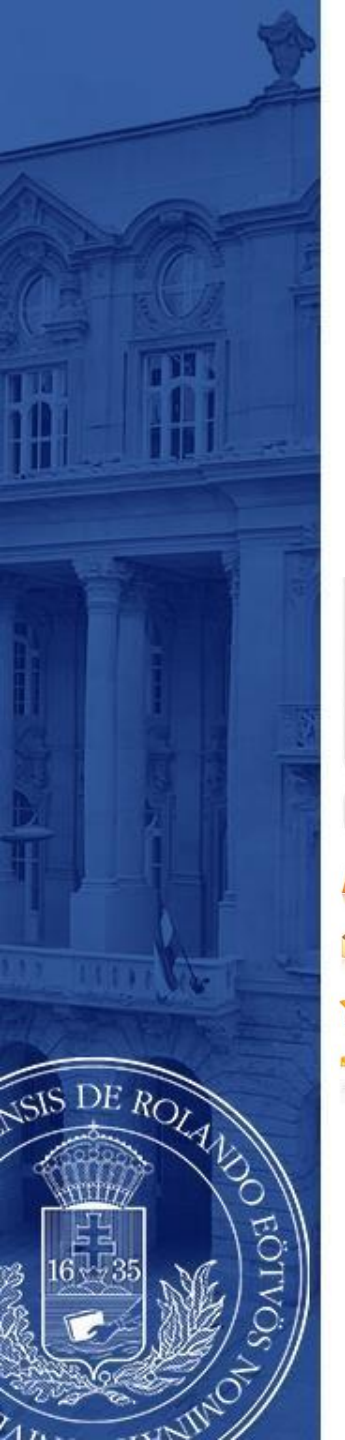

### ERASMUS+ APPLICATIONS MUST BE SUBMITTED VIA NEPTUN

1<sup>st</sup> Step

Log in to the Student web interface of Neptun, and in the **Administration** menu you will find the word **Erasmus** 

|     | Education Admin. Neptu                                                   | n Meet Street                                                    |                                                                                                    |         |
|-----|--------------------------------------------------------------------------|------------------------------------------------------------------|----------------------------------------------------------------------------------------------------|---------|
| _ N | Iy data Studies Subjects       Neptun news     State       Neptun mobile | Exams     Finances     Information       Messages       Filters  | Administration<br>Enrollment/Registration<br>Dormitory application<br>Module selection<br>Final exams<br>Receteorcitation request |         |
|     | Try the free Neptun app on your<br>Android or iOS smartphone.            | <ul> <li>Message types:</li> <li>Actions: New message</li> </ul> | Requests<br>Request estimation<br>Student Card request<br>Questionaires<br>Erasmus                                                |         |
| 7   | <ul> <li>Inbox (5)</li> <li>Sent messages</li> </ul>                     | Inbox                                                            | Student loan request                                                                                                    | 🛅 🚊 📌 🔎 |

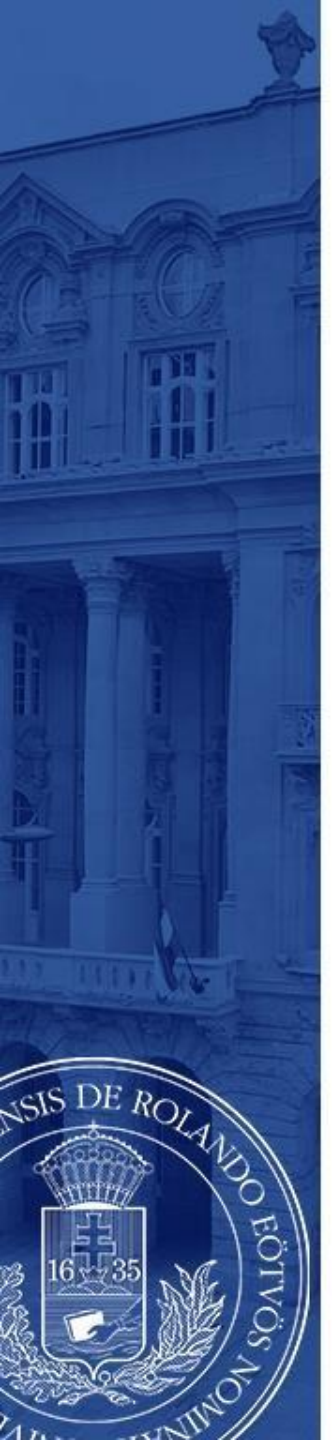

### 2<sup>nd</sup> step

Choose the active registration period and click the plus sign at the end of the line.

There you can choose if you want to apply for **lectures** (exchange studies), **practice** (traineeship) or **both**.

| 1 | Ay data Studies Subjects                                                           | Exams Finances Info                                                                                                    | rmation Administration                                            |                            |                        |                     |        |
|---|------------------------------------------------------------------------------------|----------------------------------------------------------------------------------------------------|-------------------------------------------------------------------|----------------------------|------------------------|---------------------|--------|
|   | • Neptun news  •  •  •  •  •  •  •  •  •  •  •  •  •                               | Erasmus         Actions:       Add to favourites         Application periods         If you have exceed the period, you are | eded the maximum number of applica<br>re no longer able to apply! | tions specified in         |                        |                     |        |
| 7 | <ul> <li>Messages</li> <li>⊘ ≥</li> <li>Messages</li> <li>Sent messages</li> </ul> |                                                                                                    |                                                                   |                            |                        | Page size           | 20 ¥   |
|   | <ul><li>Settings</li><li>Directory</li></ul>                                       | Description:                                                                                                    | Start of registration period                                      | End of registration period | Term                   | Registered          |        |
|   |                                                                                    | 2018/19                                                                                                    | 1/31/2018                                                         | 3/12/2018                  | 2017/18/1              | 0/3                 | Ð      |
|   | ⊙ Favourite functions 🐼 🔀                                                          | 2019/20                                                                                                    | 1/28/2019                                                         | 3/4/2019                   | 2018/19/1<br>2020/21/1 | 0/3                 | +<br>+ |
|   |                                                                                    | 2020/21                                                                                                    | 1/31/2020                                                         | 3/2/2020                   | 2019/20/1              | 0/3                 | +      |
|   |                                                                                    | 2018/19 pótpályázás                                                                                                    | 9/10/2018                                                         | 9/30/2018                  | Apply for le           | ctures              |        |
|   |                                                                                    | 2019/20 pótpályázás                                                                                                    | 9/9/2019                                                          | 9/30/2019                  | Apply for p            | ractice             | •      |
|   |                                                                                    | 2020/21 pótpályázás                                                                                                    | 9/14/2020                                                         | 10/5/2020                  | Apply for le           | ctures and practice |        |
|   | 🔾 Calendar 🛛 🐼 🔀                                                                   | 2021/22                                                                                                    | 1/29/2021                                                         | 3/1/2021                   | 2020/21/2              | 0/3                 | •      |

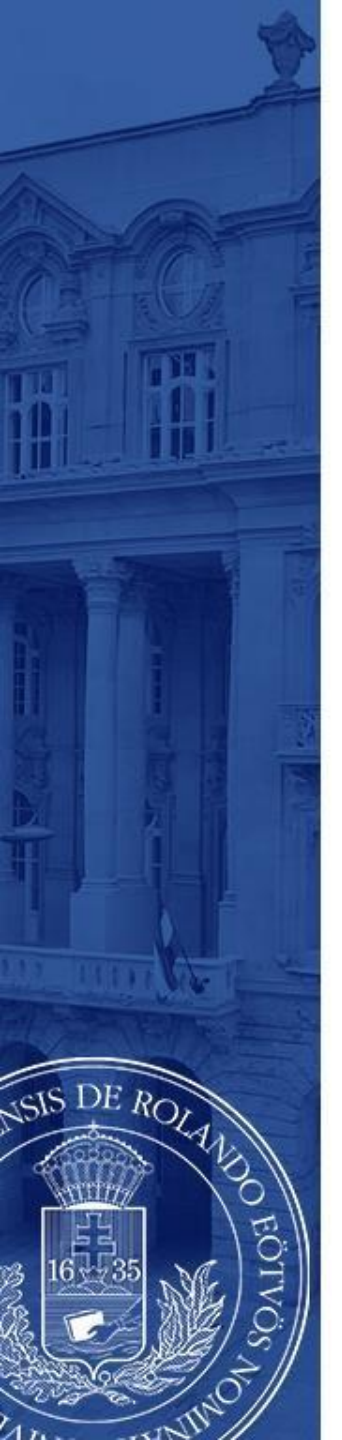

· Fa

15

### 3rd step A

### For those applying for exchange studies

Here you can see which partner universities you can apply to from your department.

- Choose the host university you would like to apply to. Before making your choice please read through the courses offered at the partner universities.
- By clicking on the plus sign at the end of the row you need to click **Register** to start your application.

If you know that your department has more partner institutions, contact your faculty coordinator. <u>https://www.elte.hu/en/international-offices/faculty-international-offices</u>

| ptun news 😥 🔀                                                   | > Erasmus       |                                                                        |                                               |                |                           |
|-----------------------------------------------------------------|-----------------|------------------------------------------------------------------------|-----------------------------------------------|----------------|---------------------------|
| an mobile<br>e free Neptun app on your<br>id or iOS smartphone. | Contracts       | ould like to apply for lectures as well, you having Erasmus contracts! | ave to choose from                            |                | 🖹 🖹 🖈 👂                   |
| ssages 😥 🔀                                                      |                 |                                                                        |                                               | 1 2 3          | 4 5 >> > > Page size 20 ~ |
| box (1)                                                         | Contract number | Host institution                                                       | Sender institution                            | Schol Register |                           |
| ttings                                                          | 43-2006         | Katholieke Universitet Leuven                                          | ÁJTK Office of International Relations        | 2E             |                           |
| rectory                                                         | 198-2006        | Universität Trier                                                      | ÅJTK Office of International Relations        | 2E             |                           |
|                                                                 | 101-2006        | Lund University                                                        | AJTK Office of International Relations        | 1E             |                           |
|                                                                 | 20-2006         | Universita degli Studi di Trento                                       | AJTK Office of International Relations        | 1E             |                           |
| vourite functions 🔂 🔀                                           | 395-2006        | University of Salzburg                                                 | Faculty of Law                                | 1E             |                           |
| rsonal information                                              | 291-2006        | Univerza v Mariboru                                                    | AJTK Office of International Relations        | 2E             |                           |
|                                                                 | 2011-021        | Universite Catolique de Lyon                                           | ÁJTK Office of International Relations        | 1E             | •                         |
|                                                                 | 2011-080        | Universitat de Valencia - Estudi General                               | <b>ÅJTK Office of International Relations</b> | 2E             |                           |
|                                                                 | 2810/149        | Riga Graduate School of Law                                            | Faculty of Law                                |                | E                         |
| endar 🖸 🔀                                                       | 2810/59         | Albert Ludwigs-Universität Freiburg                                    | Faculty of Law                                |                |                           |
|                                                                 | 2810/147        | University of Iceland                                                  | Faculty of Law                                |                | E                         |
| K Sze Cs P Szo V                                                | 458/8           | Heinrich Heine University Düsseldorf                                   | Faculty of Law                                |                |                           |
| 26 27 28 29 30 31                                               | 1379/16         | University College Cork                                                | Faculty of Law                                |                |                           |
| 2 3 4 5 6 7<br>9 10 11 <b>12</b> 13 14                          | 219-2006        | Universidad de Deusto                                                  | ÅJTK Office of International Relations        | 2E             |                           |
| 16 17 18 19 20 21                                               | 343-2006        | Eberhard-Karls-Universitat Tübingen                                    | ÁJTK Office of International Relations        | 2E             |                           |
| 23 24 25 26 27 28<br>7 3 4 5 6 7                                | 381-2006        | Universita degli Studi di Padova                                       | <b>ÅJTK Office of International Relations</b> | lE             |                           |

### 3rd step A (cont.)

After clicking on **Register** (previous step) you need to give the **planned start of lecture** and **planned lenght of lecture** (which is usually 5 months) and click **Register** again.

15 16 17

Találkozók Feliratkozá Konzultáció Időpontfog

Favourite

SIS DE ROLAN

G

| to be mieu            |                                  |                               |                                                                                |
|-----------------------|----------------------------------|-------------------------------|--------------------------------------------------------------------------------|
| Ibpic area:           |                                  | Jog                           | ~                                                                              |
| .ecture coo           | rdinator:                        | Attila Harmathy dr.           |                                                                                |
| Nanned sta            | rt of lecture:                   | 01.09.2021                    |                                                                                |
| Planned len           | gth of lecture in month:         | ٩_                            |                                                                                |
| Filled by the         | institution                      |                               |                                                                                |
| Contract nu           | imber:                           | 43-2006                       |                                                                                |
| Contract de           | scription:                       | automatikusan meghossa        | zabbitva                                                                       |
| Contract co           | ordinator:                       | Harmathy Attila dr. Sonnevend | Pái dr.,Vé                                                                     |
| Foreign par           | tner organization:               | Katholieke Universitet Leuven |                                                                                |
| Description           | of foreign partner organization: | Ösztöndíj kategória           | п.                                                                             |
|                       |                                  | Megnevezés                    | Katholieke Universitet Leuven                                                  |
|                       |                                  | Honlap                        | http://www.kuleuven.ac.be/                                                     |
|                       |                                  | Gyakorlat                     |                                                                                |
|                       |                                  | Ciklusok                      | őszi szemeszter: augusztus 16-tól, tavaszi szemeszter: február 11-től kezdődik |
|                       |                                  | Kiutazóknak e-mail            | Elke.Timmermans@int.kuleuven.be                                                |
|                       |                                  | Szállásfoglalás honlap        | http://www.kuleuven.be/accommodation/index.htm                                 |
|                       |                                  | Jelentkezési dokumentád       | ció http://www.kuleuven.be/english/interrelations/application07-08.rtf         |
| Scholarship           | category:                        | 28                            |                                                                                |
| Lecture star          | rt:                              |                               |                                                                                |
| Length of le          | ecture in month:                 |                               |                                                                                |
| A Number of           | supported month of lactures      |                               |                                                                                |
| a number of           | supported month of rectore.      |                               |                                                                                |
|                       |                                  |                               |                                                                                |
| Register Car          | scel                             |                               |                                                                                |
| Print                 |                                  |                               |                                                                                |
| Print measure         | a contificate of completion      | Deint meaching contract       | Drint castificate of the duration                                              |
| Francisco Contractore | e certificate of completion      | Francisce contract            | Print Certificate of the Buration                                              |
| Print educat          | ional certificate of constation  | Print learning contract       | Print grant contract                                                           |
| Print Colucian        | ional certificate of completion  | Contract                      | Source and a contract                                                          |
| Print registr         | ation                            |                               |                                                                                |
| Prime registra        | action                           |                               |                                                                                |
|                       |                                  |                               |                                                                                |
|                       |                                  |                               |                                                                                |

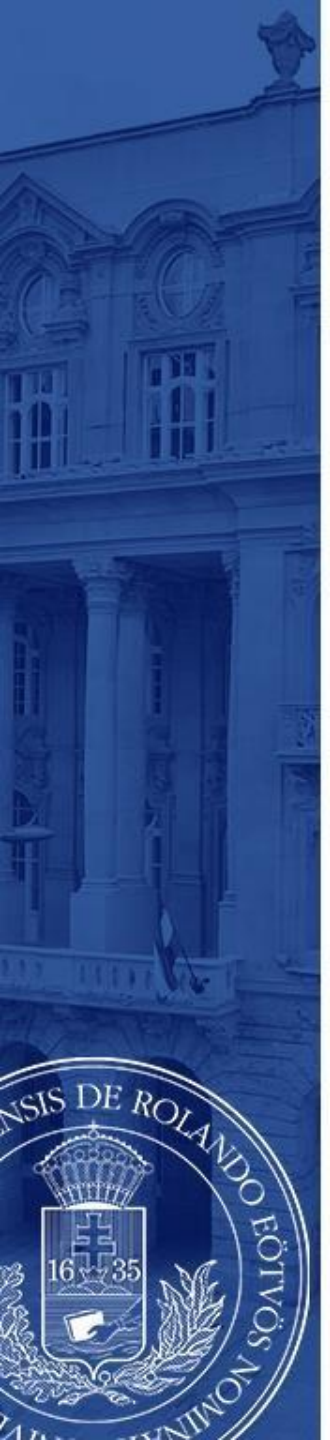

### 3<sup>rd</sup> step B For those applying for traineeships

Answer all the questions below to the best of your knowledge. Give special attention to the **planned start of practice** and **planned length of practice**.

You can find the name of your practice coordinator by ticking **every lecturer** at the end of the line.

Click **Register** to validate your application.

| Enumerite functions (7)(7)                                                                                                    | Letelepedési engedély                                                                                                    | Köttlief, ha nam maguar dam I eszt rendszer                                                                                                    |           | Obligatory        | Obligatory |
|----------------------------------------------------------------------------------------------------|----------------------------------------------------------------------------------------------------|----------------------------------------------------------------------------------------------------|-----------|-------------------|------------|
| ravourite functions 20                                                                                                    | Opcionális Munkaterv                                                                                                    | a tervezett tevékenység leírása a munka nyelvén                                                                                                    |           | Not<br>obligatory | Obligatory |
| Personal information                                                                                                    | Kötelező Munkaterv                                                                                                    | a fogadó intézményben tervezett tevékenység leírása                                                                                                    | Hungarian | Not               | Obligatory |
|                                                                                                    | Kötelező Önéletrajz                                                                                                    | szakmai önéletrajz, nyelv: a tanszéki felhívásnak megfelelően                                                                                                    |           | Obligatory        | Obligatory |
|                                                                                                    | Kötelező Tanulmányi terv                                                                                                    | nyelv: magyar és a tanszéki felhívásnak megfelelő nyelven is; Tartalma: tanulmányi a kutatási terv, személyes tudományos érdeklődés és terv                                                   |           | Obligatory        | Obligatory |
|                                                                                                    | Kötelező Tudományos életrajz                                                                                                    | magyarul és a tanulmányok vagy a munka nyelvén is kötelező, de összevonhati az önéletrajzzal                                                                                                  |           | Obligatory        | Obligatory |
| Calendar 🔛 🔀                                                                                                    | Kötelező Erasmus pályázatot támogató egyéb<br>dokumentum                                                                                                    | az előző két félév vizsgaeredményei a Nepturból kinyomtatva; nyelvvizsgy ozonyítvány(ok) másolatai                                                                                            |           | Obligatory        | Obligatory |
| February 2021                                                                                                    | Kötelező Fogadó nyilatkozat a gyakorlati intézmér                                                                                                    | nytől angolul vagy a munka nyelvén                                                                                                    |           | Not<br>obligatory | Obligatory |
| 31 1 2 3 4 5 6                                                                                                    | Opcionális Motivációs levél                                                                                                    | nyelv: a tanulmányok nyelve                                                                                                    |           | Obligatory        | Obligatory |
| 7 8 9 10 11 12 13                                                                                                    | Kötelező Motivációs levél                                                                                                    |                                                                                                    | Hungarian | Obligatory        | Obligatory |
| 21 22 23 24 25 26 27                                                                                                    | Nyilatkozat                                                                                                    | Hozzájárulás adstovábbláshoz ún. harmadik országba neténő adattovábbítás esetén: az Egyesült Királyságba, Eszak-Macedóniába, Szerbiába vagy Törökországba pályázó<br>haligatátiknak kötelező. |           | Obligatory        | Obligatory |
| 28         1         2         3         4         5         6           7         8         9         10         11         12         13 | Number of results:1-11/11 (31 ms)                                                                                                    |                                                                                                    |           |                   |            |
| Classes Exams                                                                                                    | Practice                                                                                                    |                                                                                                    |           |                   |            |
| Attenns Draks<br>Subscription lists<br>Schearption lists<br>Reserve dates<br>Actions: Calendar export                                      | To be filled       Danie         © Practice coordinator:       Danie         © Country:       Autr         © Desciption:       Bai         © City:       Bai         © City:       Bai         © Contact name:       Oph         © Contact phone:       Oph         © Contact phone:       Oph         © Planned start of practice:       D106.         © Planned inght of practice in month:       Bait of practice:         © Start of practice:       © Length of practice:         © Lungth of practice:       Districe in month:         © Start of practice:       Districe in month: | I Kárdy Dobos V<br>A Arrow V ledurer:                                                                                                    |           |                   |            |
|                                                                                                    | Print Print reducational certificate of completion Print educational certificate of completion Print registration                                                                                                    | nt practice contract Print certificate of the duration<br>ni learning contract Print grant contract                                                                                           |           |                   |            |

By clicking the Register button section [Declaration] will pop up.

Fill it to the best of your knowledge. Then click the Next button at the bottom.

#### Information The call for application for Erasmus+ mobility is available here: http://www.elte.hu/erasmus/palyazat Please read the details of the call carefully! Applications can be registered in Neptun until 20:00 on March 7, 2022, and the attachments can be uploaded by this deadline. You can submit additional documents for your application in paper format to your faculty coordinator by March 7.2022. The list of attachments to be uploaded can be found in the faculty call for applications Declaration Name: Faculty: Faculty of Education and Psychology, Degree Program: Psychology (PPK-PSZ-NMHU), I. Being aware of my criminal liability I hereby declare that during my previous studies (either on a scholarship or as a self-funded student in label status) 1. In Erasmus studies, as part of another degree program (regardless of the level of the degree program) - Previously or in parallel to the current degree program Psychology - I have Choose from the list! 2. In Erasmus traineeship, as part of another degree program (regardless of the level of the degree program) - Previously or in parallel to the current degree program Psychology - I h Choose from the list 3. In Erasmus studies within the framework of the current degree program Psychology I have Choose from the list! not participated participated for a total of 3 months 4. In Erasmus traineeship within the framework of the current degree program Psychology I have Choose from the list! participated for a total of 4 months participated for a total of 5 months II. I declare the following regarding the main language used during my Erasmus+ traineeship / studies: participated for a total of 6 months participated for a total of 7 months 1. The main language of my Erasmus+ traineeship /studies is Choose from the list! I hereby declare that if I win an Erasmus + scholarship, I will complete the mandatory OLS test for Erasmus+ scholars in the language indicated here. (On-line language test, www.e participated for a total of 8 months information about the test on the On-line platform and I acknowledge it. (If a course is not available in the main language of study, neither the test nor the course is required.) participated for a total of 9 months 2. If the awarded student completes the main language test below level B2, they must automatically take the offered On-line language course of the main language of studies/trainees Spanish, French, Italian, Dutch, Polish, Portuguese or Swedish). 3. If the student completes the main language test at B2 level or higher, they can choose in which of the available languages they would like to take a language course. Please, indicate the language in which you would like to take the course if you take the OLS test at B2 level or higher: Choose from the list! III. I declare that I will establish an active student status at Eötvös Loránd University from the starting date and throughout my awarded Erasmus+ student mobility/traineeship for the academic year 2022/23. I acknowledge that if my

|  | Next |  | Suspend filling in | Assign document | Back |
|--|------|--|--------------------|-----------------|------|
|--|------|--|--------------------|-----------------|------|

DE ROLAN

After clicking the **Next** button you will be able to submit your request by click the **Submit request.** 

III. I declare that I will establish an active student stature at Eotvo's Lorand University from the starting date and throughout my awarded Erasmus+ student mobility/traineeship for the academic year 2022/2, I acknowledge that if my student status is not active at the start of the mobility, my Erasmus+ student status and scholarship will be revoked immediately. Students who complete their traineeship in the year following their graduation do not need to have active status during the mobility period. Students participating/in a traineeship after graduation may submit their application in the last active semester.

I have read and acknowledged the above-mentioned information and the terms and conditions of the application, and I accept their contents. My personal and academic data stored in the the Neptun system is completely accurate. By submitting my application, I agree that my personal and academic data necessary for the assessment and management of my application may be accessed by the persons responsible for the assessment and management of my application.

In case of dispute, the Hungarian version of this text shall prevail.

Previous Next Submit request Suspend filling in Assign document Back

DE ROLAN

After that, a pop-up message appears on the window saying that your request has been submitted and that you can attach files to the request.

When you close the message by clicking **back**, a display serves to attach files will appear. (see: 7th step).

The attachable documents can vary from faculties/departments to faculties/department. Please consult your international coordinator. You can find the list of international coordinators at: <a href="https://www.elte.hu/en/outgoing-mobility/erasmus/call-for-application/long-term">https://www.elte.hu/en/outgoing-mobility/erasmus/call-for-application/long-term</a>

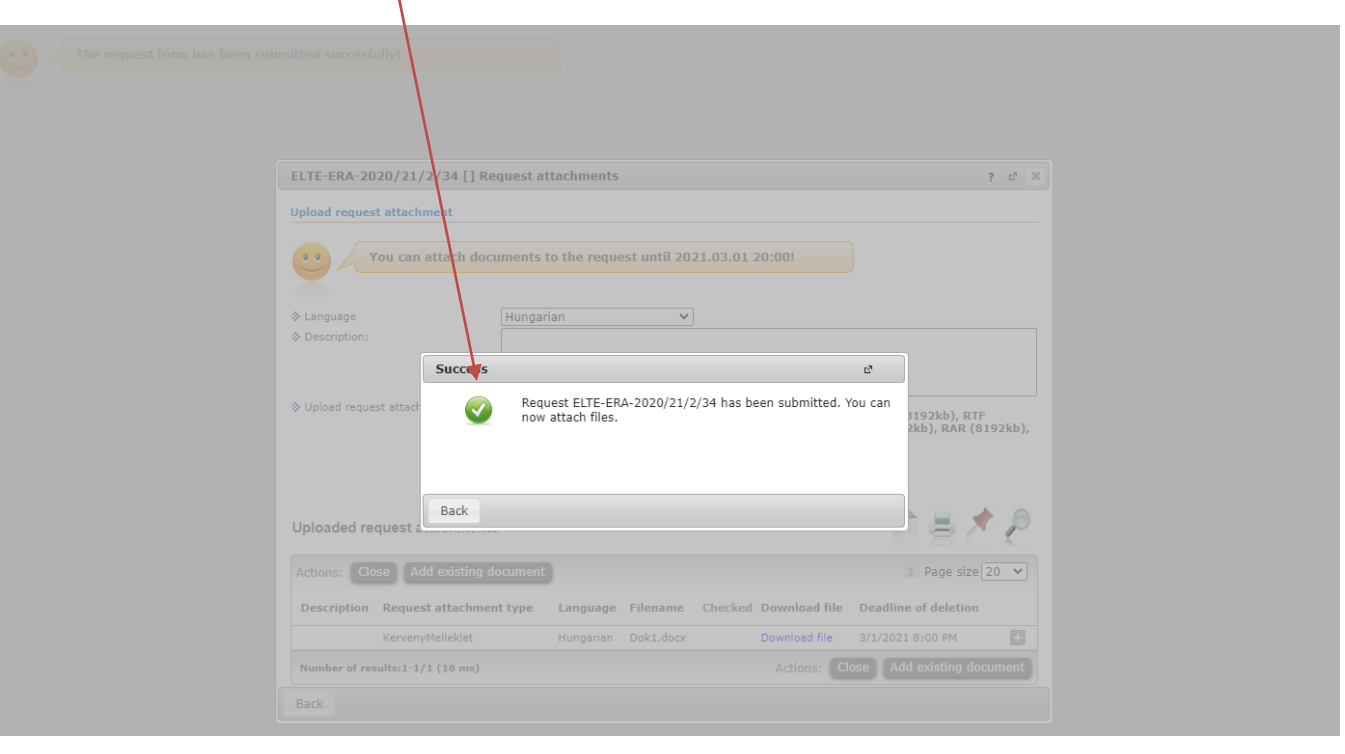

DE ROLA

Here you can attach documents to your request until the application deadline. If you have already uploaded a document you might want to add it with by click **Add existing document.** To upload new document(s) choose its language, name it in the Description box and click **+ Upload file.** 

| New request [] Request atta    | chments                                                                           |                                                               |                                                |                                        | ?          | C, X |
|--------------------------------|-----------------------------------------------------------------------------------|---------------------------------------------------------------|------------------------------------------------|----------------------------------------|------------|------|
| Vpload request attachment      | ocuments to the reque                                                             | st until 2021.03.0                                            | 1 20:00!                                       |                                        |            |      |
| Language                       | Hungarian                                                                         | ~                                                             |                                                |                                        |            |      |
| Description:                   |                                                                                   |                                                               |                                                |                                        |            |      |
| Upload request attachment      | PDF (8192kb), DOC (<br>(8192kb), PNG (8192<br>PPT (8192kb), PPTX<br>+ Upload file | 8192kb), XLS (8192<br>kb), JPG (8192kb),<br>8192kb), 7Z (8192 | kb), ZIP (8192kb),<br>JPEG (8192kb), XL<br>kb) | DOCX (8192kb), R<br>SX (8192kb), RAR ( | IF<br>8192 | kb), |
| Uploaded request attachme      | nts                                                                               |                                                               |                                                | n = 2                                  | •          | P    |
| Actions: Close Add existin     | g document                                                                        |                                                               |                                                | 1 Page size                            | 20         | ۲    |
| Description Request attach     | nent type Language                                                                | Filename Checke                                               | d Download file                                | Deadline of deletion                   | 8          |      |
| No result                      |                                                                                   |                                                               |                                                |                                        |            |      |
| Number of results:0-0/0 (31 ms | 1                                                                                 |                                                               | Actions: Clo                                   | se Add existing d                      | ocum       | ent  |
| Back                           |                                                                                   |                                                               |                                                |                                        |            |      |

DE ROLA

Your application can be seen at

Administration/Erasmus/Applications.

Do not forget that you can apply up to **3 places by order of preference**.

| sinds            |                               |                       |  |
|------------------|-------------------------------|-----------------------|--|
| Idd to favourite |                               |                       |  |
| tion periods     | Applications                  |                       |  |
|                  |                               |                       |  |
| riod:            | 2020/21/2-20                  | 1/22 👻                |  |
|                  |                               |                       |  |
| Drag and d       | rop the rows below to sort th | selected dormitories. |  |
|                  |                               |                       |  |
|                  |                               |                       |  |
| 4                |                               |                       |  |
| 1                | Contract number:              | 43-2006               |  |
| -                | Type of application:          | Lecture               |  |
|                  | Start or registration period: | 1/29/2021 12:00:00 AM |  |
|                  | End of registration period:   | 3/1/2021 8:00:00 PM   |  |
|                  | Sign up date:                 | 2/12/2021 4:12:46 PM  |  |
|                  | Lode or training:             | Law Concerned         |  |
|                  | warne or training:            | Law                   |  |
| Application      | status : Leadva               |                       |  |
| 2                | Contract number:              | 198-2006              |  |
| 2                | Type of application:          | Lecture               |  |
|                  | Start of registration period: | 1/29/2021 12:00:00 AM |  |
|                  | End of registration period:   | 3/1/2021 8:00:00 PM   |  |
|                  | Sign up date:                 | 2/12/2021 4:16:28 PM  |  |
|                  | Code of training:             | ÁJTK-JOG-LOHU         |  |
|                  | Name of training:             | Law                   |  |
|                  | internet of the second pr     |                       |  |

SIS DE ROLAN

# APPLICATION SUBMITTED

To successful application, please read the call for application carefully:

www.elte.hu/en  $\rightarrow$  Education  $\rightarrow$  Outgoing mobility $\rightarrow$  Erasmus+  $\rightarrow$ Call for application <u>https://www.elte.hu/en/outgoing-mobility/erasmus/call-for-application/long-term;</u>

and join our Erasmus+ Information Workshops, which dates can be found on the linked website.

DE ROLA

Good luck on your application!

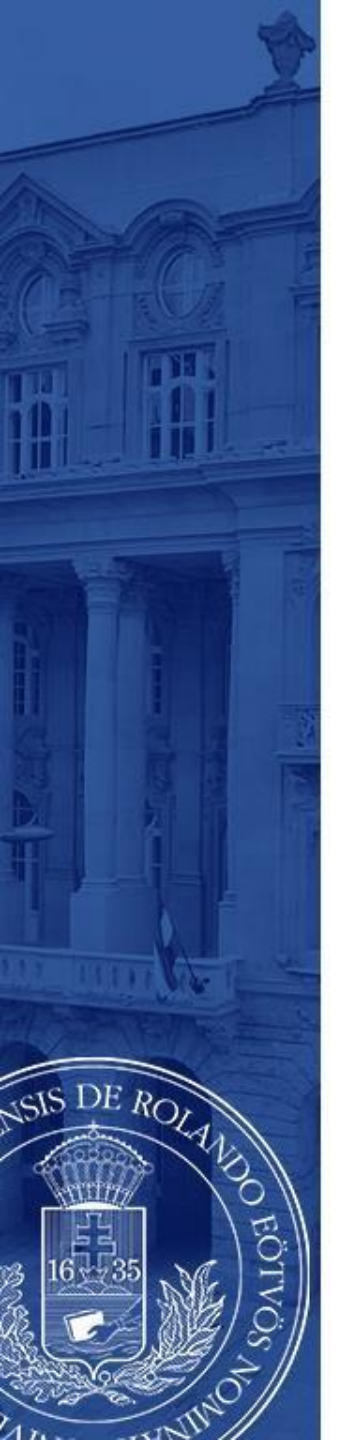

### (+ Optional steps)

- Until the deadline for application (7 March 2022 8pm) you can change the order by **drag and drop the boxes**.
  - Until the deadline for application (7 March 2022 8pm) you can edit and cancel your application. To do so click the + sign and choose Edit or Cancel application.
    - To check the application click **Inspection**.

| Add to Tavountes |                                 |                         |  |  |                    |
|------------------|---------------------------------|-------------------------|--|--|--------------------|
| tion periods     | Applications                    |                         |  |  |                    |
| eriod:           | 2020/21/2-20                    | 21/22 👻                 |  |  |                    |
| Drag and dr      | rop the rows below to sort th   | e selected dormitories. |  |  |                    |
| brug und u       | top the forts before to soft th | e selected dominiones   |  |  |                    |
|                  |                                 |                         |  |  |                    |
|                  |                                 |                         |  |  |                    |
| - 4              |                                 |                         |  |  |                    |
| 1                | Contract number:                | 43-2006                 |  |  |                    |
| -                | Type of application:            | Lecture                 |  |  |                    |
|                  | Start of registration period:   | 1/29/2021 12:00:00 AM   |  |  |                    |
|                  | End of registration period:     | 3/1/2021 8:00:00 PM     |  |  |                    |
|                  | Sign up date:                   | 2/12/2021 4:12:46 PM    |  |  |                    |
|                  | Name of training:               | AJTK-JOG-LOHO           |  |  |                    |
|                  | Name or training.               | Law                     |  |  | <b>X</b>           |
| Application      | n status : Leadva               |                         |  |  |                    |
| -                |                                 |                         |  |  | Inspection         |
| 2                | Contract number:                | 198-2006                |  |  | Cancel application |
| ~                | Type of application:            | Lecture                 |  |  | Cancel application |
|                  | Start of registration period:   | 1/29/2021 12:00:00 AM   |  |  |                    |
|                  | End of registration period:     | 3/1/2021 8:00:00 PM     |  |  |                    |
|                  | Sign up date:                   | 2/12/2021 4:16:28 PM    |  |  |                    |
|                  | Code of training:               | AJTK-JOG-LOHU           |  |  |                    |
|                  | Name of training:               | Law                     |  |  |                    |
| Application      | status : Leadva                 |                         |  |  |                    |
|                  |                                 |                         |  |  |                    |

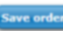